# S.K.I.F - BELGIUM

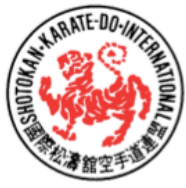

Shotokan Karate-Do International Federation Belgium asbl/vzw www.skifb.be

Registered office: Avenue Baron Seutin 19, 1410 Waterloo (Belgium)

Member of S.K.I.F. – Federation of the late Master HIROKAZU KANAZAWA, 10th Dan – Tokyo – Japan

## Bienvenue à la Fédération de karaté SKIFB-B !

## Inscription

Pour l'inscription comme nouveau membre, il vous suffit d'aller sur le site <u>www.skifb.be</u> et de sélectionner la page « Devenir membre de la SKIFB ». Celle-ci prendra 5 minutes et se déroule en 4 étapes.

## 1. Club + Coordonnées

Vous serez amené dans une première page à sélectionner le club auprès duquel vous vous affiliez (voir le menu déroulant) et de remplir vos données personnelles (nom, prénom, adresse, email, téléphone, date de naissance...).

### 2. Documents légaux et attestation médicale

Après avoir pris connaissance des documents relatifs à la protection des données, le règlement d'ordre intérieur ainsi que la déclaration relative à la santé, il vous est demandé de marquer votre accord en cliquant sur la case prévue à cet effet ;

Sélection du club le club ou le dojo dans leque Nom de famille Prénom Genre Rue et numéro Code postal Localité Pays BE ~ Nationalité BE v Langue English Date de ii/mm/aaaa naissance E-mail GSM Après le paiement, vos données seront stockées dans la bas de données centrale SKIF-B. Vous êtes affilié pour un an. Un e-mail suivra avec confirmation et plus d'informations. e que mon état de santé n'entrave pas la pratique du karaté. De plus, je à contacter immédiatement le CLUB Manager et/ou SKIF-B si mon état s'agit de prendre toute na santé et celle des au nt de pro r au pa Privacy policy & Terms and conditions

Documents légaux et attestation médicale

### 3. Paiement de l'inscription et de l'assurance

La page suivante vous invite à payer le montant de votre affiliation à la Fédération et l'assurance pour une période d'un an à partir du jour de votre inscription.

Après cela, vous recevrez un email confirmant votre inscription avec votre n° de membre (qui sera votre Nom d'utilisateur).

| MultiS<br>Smart Payment | afepay                  |                         | 200                              |
|-------------------------|-------------------------|-------------------------|----------------------------------|
| Boutique en lig         | 10 TEST TEST TEST SKIFB |                         |                                  |
| Description:            | SKIF-B Lidmaatschap     |                         |                                  |
| Montant:                | Total 30,00 EUR         |                         |                                  |
| Méthodes de pa          | lement:                 |                         |                                  |
|                         | Bancontact              |                         |                                  |
| Virement<br>Bancare     | Virement bancaire       |                         |                                  |
|                         | Mastercard              |                         |                                  |
|                         | IDEAL                   |                         |                                  |
| VISA                    | Visa                    |                         |                                  |
| O Annuler               |                         |                         | 🗄 Toutes les formes de palement. |
|                         |                         | Powered by MultiSafepay |                                  |

# S.K.I.F - BELGIUM

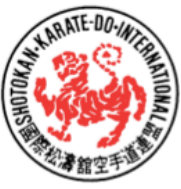

Shotokan Karate-Do International Federation Belgium asbl/vzw www.skifb.be

Registered office: Avenue Baron Seutin 19, 1410 Waterloo (Belgium)

Member of S.K.I.F. – Federation of the late Master HIROKAZU KANAZAWA, 10th Dan – Tokyo – Japan

## 4. <u>Infos complémentaires et impression de votre carte de</u> <u>membre</u>

#### Mot de passe

Lors de votre première connexion vous devrez demander votre mot de passe (modifiable par après). Pour l'obtenir il suffit de cliquer sur le lien prévu sur le portail « Espace membre » du site <u>www.skifb.be</u> et de suivre les instructions.

| Nom d'utilisateur:                                                                    |                                                                                              |
|---------------------------------------------------------------------------------------|----------------------------------------------------------------------------------------------|
| Mot de passe:                                                                         | •                                                                                            |
|                                                                                       | LOGIN                                                                                        |
|                                                                                       | Si vous n'avez pas encore de mot de passe,<br>Ou vous avez oublié<br>Puis cliquer <u>lei</u> |
| SHOTOKAN KARATE-D<br>FEDERATION BELGIUM,<br>Avenue Baron Seutin, 1<br>B-1410 WATERLOO | SKIF-Ba Lien pour récupérer<br>son mot de passe                                              |
| Tel. 0032 475 56 40 5<br>Ond. nr. 0433.467.660                                        | 2<br>(KBO)                                                                                   |
| ENT. N°. 0433.467.660<br>daniel.kina@skifb.be                                         | (BCE)                                                                                        |
| www.skifb.be                                                                          |                                                                                              |

#### Infos complémentaires

Compléter si nécessaire une 2<sup>ème</sup> adresse email (ex. cas de conjoints séparés...) ainsi qu'un numéro de téléphone d'urgence d'une personne que l'on pourra contacter en cas d'accident (accessible sur base du QR code présent sur la carte de membre.

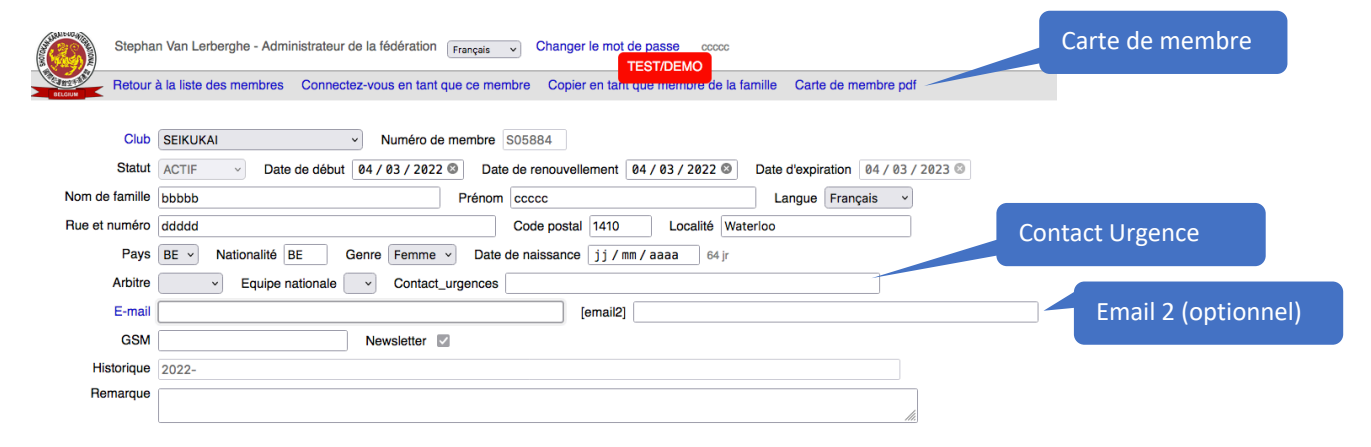

#### Carte de membre et QR Code

Votre carte de membre est disponible dans l'espace supérieur de votre espace membre.

Imprimer cette carte et apporter là lors de votre prochaine visite dans votre club/dojo où votre instructeur vous remettra votre carnet de licence.

Sur base de ce QR code, le n° d'urgence est disponible.

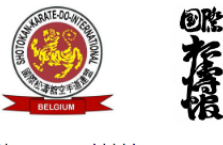

Nom: ccccc bbbbb Numéro de membre: S05884 Club: : TSK EGHEZEE Date d'expiration: 04/03/2023

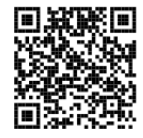

# S.K.I.F - BELGIUM

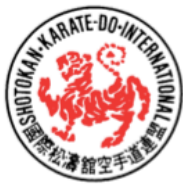

Shotokan Karate-Do International Federation Belgium asbl/vzw www.skifb.be

Registered office: Avenue Baron Seutin 19, 1410 Waterloo (Belgium)

Member of S.K.I.F. – Federation of the late Master HIROKAZU KANAZAWA, 10th Dan – Tokyo – Japan

## Consultation de l'espace membre

Pour consulter votre page de membre et mettre à jour vos coordonnées, vous inscrire aux activités de la Fédération, renouveler votre assurance...il vous suffit de vous connecter à votre espace membre.

Allez sur le site <u>www.skifb.be</u> et choisir « Espace membre » et d'introduire votre Nom d'utilisateur (votre n° de membre S0xxxxx) et votre mot de passe.

|                                          | N° de membre<br>S0xxxx                                                                        |
|------------------------------------------|-----------------------------------------------------------------------------------------------|
|                                          |                                                                                               |
| 1                                        |                                                                                               |
| Nom d'utilisateur:                       |                                                                                               |
| Mot de passe:                            |                                                                                               |
|                                          |                                                                                               |
|                                          | LOGIN                                                                                         |
|                                          | Si vous n'avez pas encore de mot de passe,<br>Ou vous avez oublié<br>Puis cliquer I <u>ci</u> |
| SHOTOKAN KARATE                          | DO INTERNATIONAL                                                                              |
| FEDERATION BELGIU                        | M, SKIF-B asbl/vzw                                                                            |
| Avenue Baron Seutin,<br>B-1410 WATERI OO | 19                                                                                            |
| Tel. 0032 475 56 40                      | 52                                                                                            |
| Ond. nr. 0433.467.66                     | 60 (KBO)                                                                                      |
| ENT. N°. 0433.467.6                      | 50 (BCE)                                                                                      |
| daniei.kina@skifb.be                     |                                                                                               |
| WWW.SKID.DC                              |                                                                                               |

Pour les membres actuels, votre nom d'utilisateur = SO (Széro)+ votre numéro actuel de membre. 5595 > S05595 = nom d'utilisateur

#### Mot de passe

En cas d'oubli ou lors de la première connexion, vous obtiendrez votre mot de passe en cliquant sur le lien en-dessous du bouton Nom d'utilisateur pour obtenir votre mot de passe.

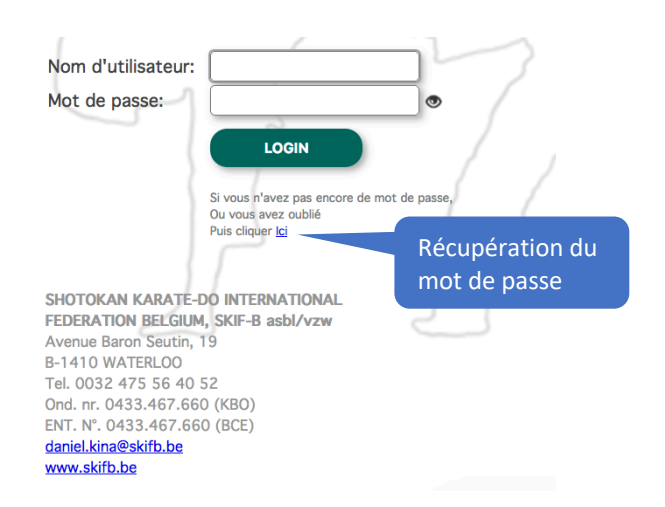

### Renouvellement de votre assurance

Un mois avant l'échéance de votre assurance, vous recevrez un mail vous invitant à payer votre assurance. Pour cela il vous suffit de vous rendre dans votre espace membre et de cliquer sur le bouton Paiement.